# **ДИСТАНЦИОННОЕ** ЭЛЕКТРОННОЕ ГОЛОСОВАНИЕ ДЭГ

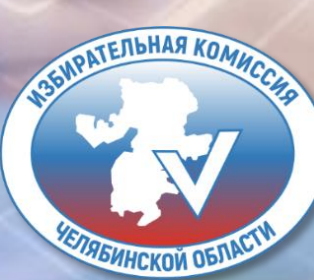

#### ОБЩИЙ АЛГОРИТМ

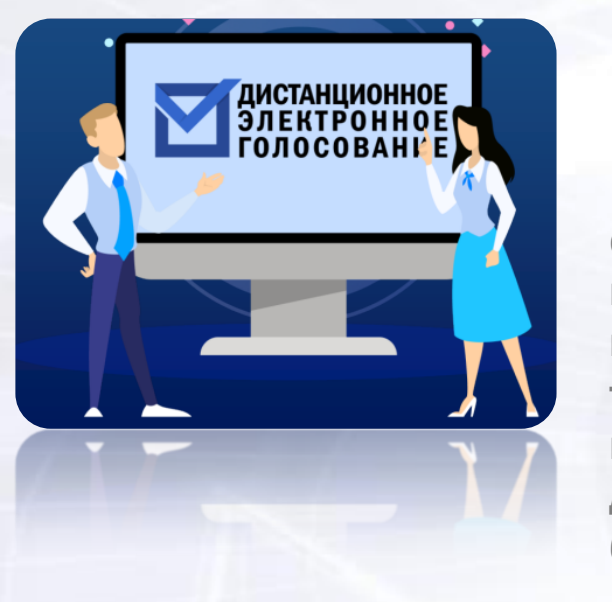

#### ПОДАТЬ ЗАЯВЛЕНИЕ

для участия в дистанционном электронном голосовании в личном кабинете на Едином портале государственных услуг не ранее чем 29 января 2024 года и не позднее 24:00 (мск) 11 марта 2024 года www.gosuslugi.ru

#### АВТОРИЗИРОВАТЬСЯ

с помощью учетной записи портала Госуслуг. Ввести код из СМС, полученного на телефон, указанный в личном кабинете на портале Госуслуг, для получения электронного бюллетеня

2

#### ЗАЙТИ НА ПОРТАЛ

2

дистанционного электронного голосования в дни голосования с 15 по 17 марта 2024 года <u>vybory.gov.ru</u>

СДЕЛАТЬ СВОЙ ВЫБОР И

ПРОГОЛОСОВАТЬ

#### ВВЕСТИ КОД ИЗ СМС

સ

полученного на телефон, указанный в личном кабинете на портале Госуслуг, для получения электронного бюллетеня

АТЕЛЬНАЯ КОМИС

### ПРОВЕРКА УРОВНЯ УЧЕТНОЙ ЗАПИСИ

| 04 |                                                       |                                 |
|----|-------------------------------------------------------|---------------------------------|
| 01 | выполните вход в ЛК<br>gosuslugi.ru                   |                                 |
| _  |                                                       | 2                               |
| 02 | Перейдите в раздел<br>«Мои данные»                    |                                 |
|    |                                                       | $\dot{\mathbf{O}}^{\mathrm{o}}$ |
| 03 | Убедитесь, что ваша учетна<br>запись «Подтвержденная» | Я                               |

| ги в Госуслуги                        | ГО<br>До<br>электро                                                            | СУСЛУГИ<br>ступ к сервисам<br>иного правительства            |
|---------------------------------------|--------------------------------------------------------------------------------|--------------------------------------------------------------|
|                                       | Мои данные Настрой                                                             | ки учетной записи Организации                                |
| Основная инс                          | ормация Редактировать                                                          | $() \longrightarrow () \longrightarrow (3^{5})$              |
| ΟΝΦ                                   |                                                                                | Упрощенная Стандартная Подтвержденная                        |
| Пол                                   | Мужской                                                                        |                                                              |
| Дата рождения                         |                                                                                | У вас подтвержденная учетная запись!<br>УЗ подтверждена в ЦО |
| Место рождения                        | г. Балашов Саратовской области                                                 | 6 Биометрические данные не зарегистрированы                  |
| Гражданство                           | РОССИЯ                                                                         | Вам доступны все сервисы и услуги.                           |
| Документ, Пасл<br>удостоверяющий выда | Паспорт гражданина РФ<br>выдан ОТДЕЛОМ УФМС РОССИИ ПО Г.                       |                                                              |
| личность                              | МОСКВЕ ПО Р-НУ ОРЕХОВО-<br>БОРИСОВО СЕВЕРНОЕ, код<br>подразделения дата выдачи | Помощь                                                       |
|                                       |                                                                                | Как зарегистрировать учетную запись организации?             |
| снилс (?)                             |                                                                                | Как защитить свою учетную запись?                            |

ИЗБИРАТЕЛЬНАЯ КОМИССИВ ИЗБИРАТЕЛЬНАЯ КОМИССИВ

Ð

#### ПОДАЧА ЗАЯВЛЕНИЯ ДЛЯ УЧАСТИЯ В ДЭГ

#### НЕ РАНЕЕ ЧЕМ 29 ЯНВАРЯ 2024 ГОДА И НЕ ПОЗДНЕЕ 24:00 МСК 11 МАРТА 2024 ГОДА

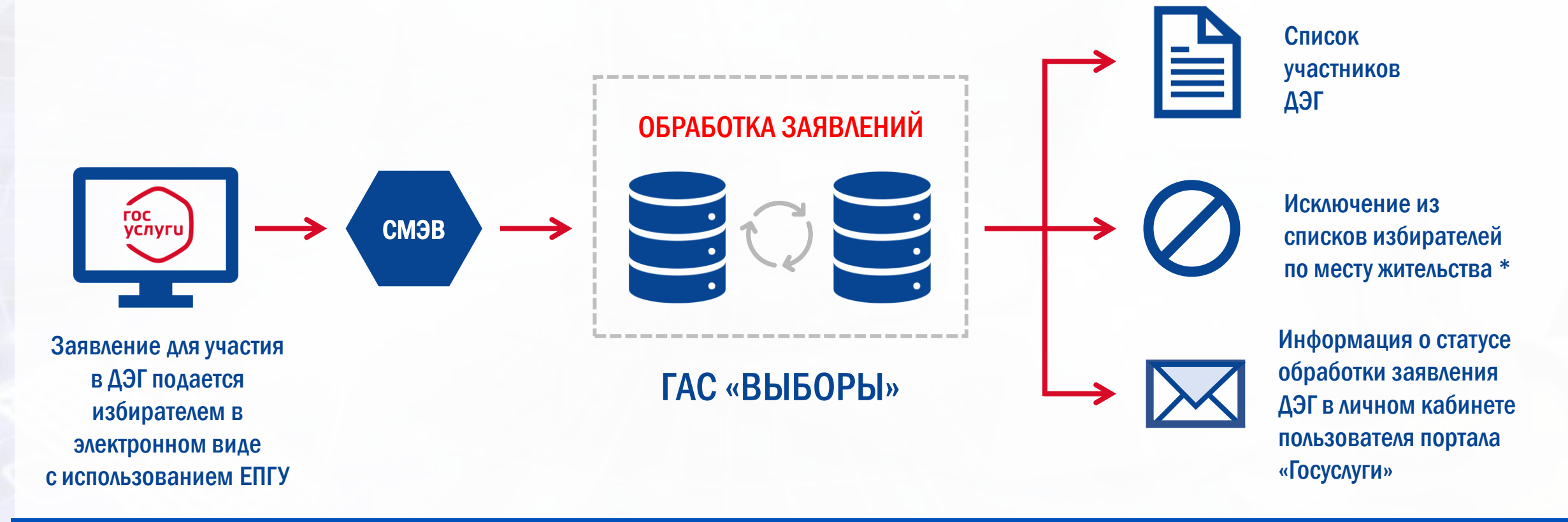

\* Избиратель, который подал заявление для участия в голосовании при помощи ДЭГ, НЕ СМОЖЕТ ПОЛУЧИТЬ ИЗБИРАТЕЛЬНЫЙ БЮЛЛЕТЕНЬ НА ИЗБИРАТЕЛЬНОМ УЧАСТКЕ

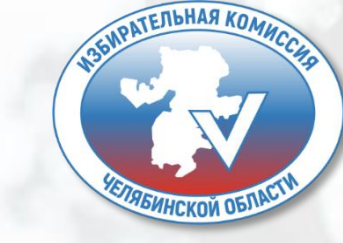

# ПОДАЧА ЗАЯВЛЕНИЯ ДЛЯ УЧАСТИЯ В ДЭГ

# ПОДАЧА ЗАЯВЛЕНИЯ ДЛЯ УЧАСТИЯ В ДЭГ Шаг 1.

После авторизации прокрутите главную страницу вниз до раздела «Важное», там будет баннер с информацией о проведении выборной кампании.

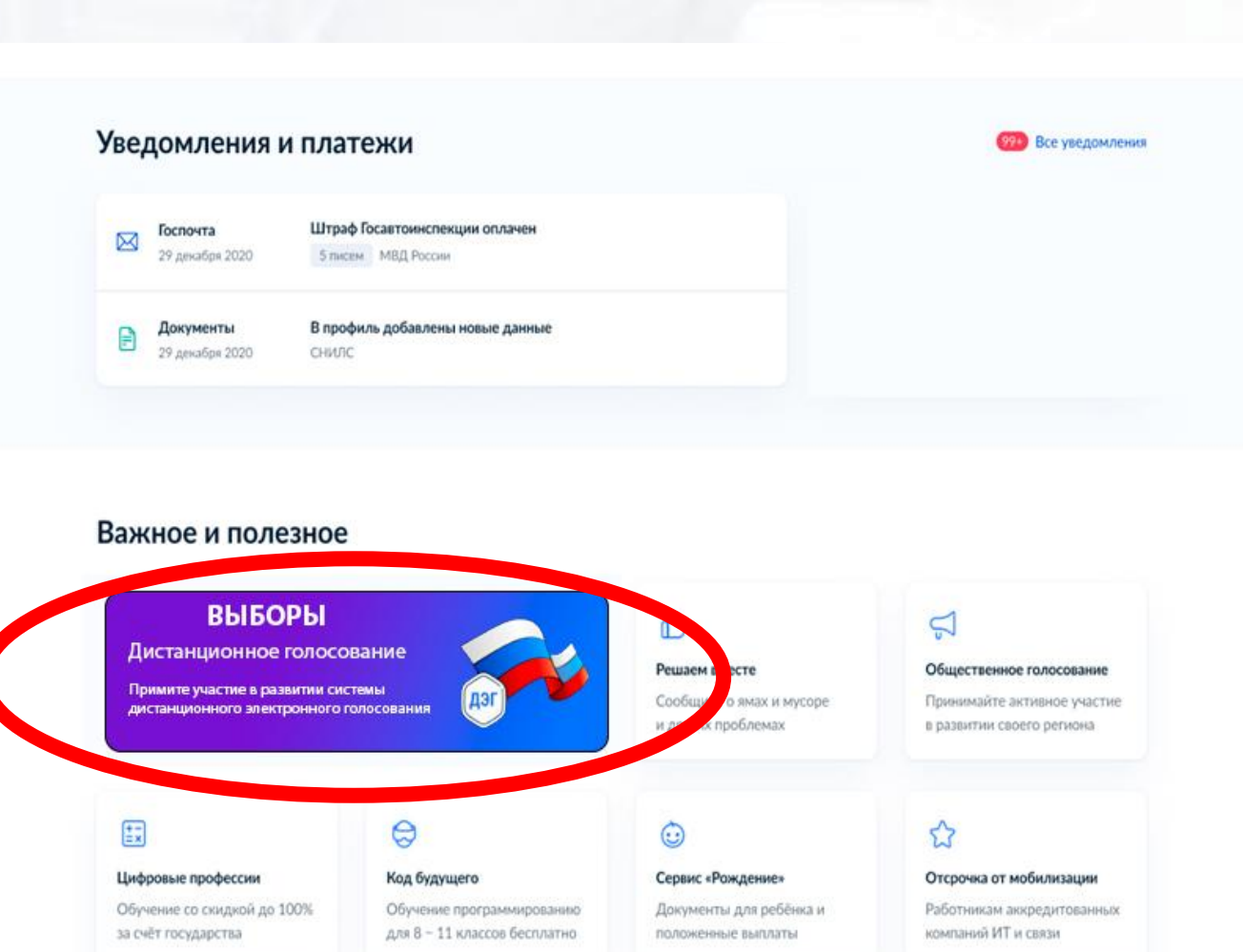

\* баннер с информацией о проведении выборной кампании визуально может отличаться от представленного на скриншоте

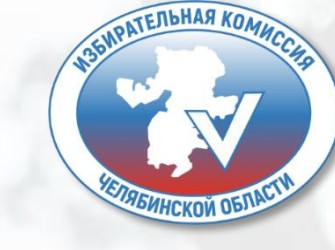

## ПОДАЧА ЗАЯВЛЕНИЯ ДЛЯ УЧАСТИЯ В ДЭГ Шаг 2.

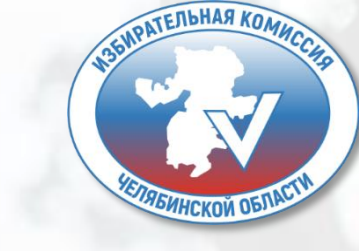

Для того, чтобы подать заявление для участия в дистанционном электронном голосовании в рамках выборной кампании, нажмите на баннер «ВЫБОРЫ».

#### выборы

Дистанционное голосование

Примите участие в развитии системы дистанционного электронного голосования

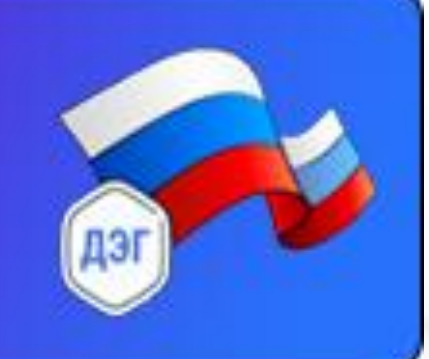

\* баннер с информацией о проведении выборной кампании визуально может отличаться от представленного на скриншоте

# ПОДАЧА ЗАЯВЛЕНИЯ ДЛЯ УЧАСТИЯ В ДЭГ Шаг 3.

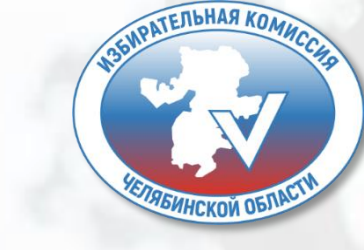

< Назад

Для подачи заявления для участия в **дистанционном** электронном голосовании в рамках выборной кампании нажмите кнопку «Начать».

Подача заявления для участия в дистанционном электронном голосовании в рамках проведения выборов Президента Российской Федерации

Заявление для участия в голосовании можно подать до 23:59 11 марта 2024 года

С 15 по 17 марта 2024 года будет проходить голосование при помощи системы ДЭГ

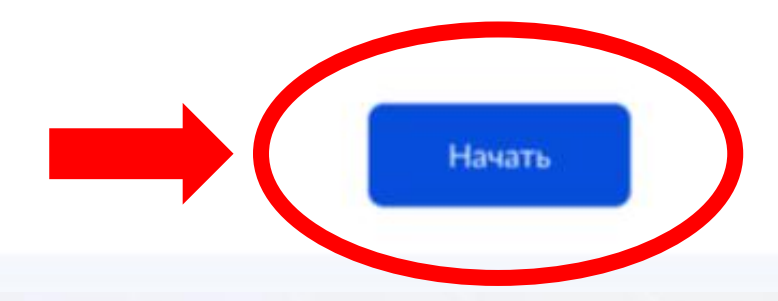

## ПОДАЧА ЗАЯВЛЕНИЯ ДЛЯ УЧАСТИЯ В ДЭГ Шаг 4.

Проверьте Ваш адрес регистрации по месту жительства. Убедитесь, что он совпадает с указанными в паспорте. Если он указан правильно, нажмите на кнопку «Верно».

< Назад

Подтвердите адрес регистрации по месту жительства

Адрес

000000, г. Город, пр-кт Проспект, д. N, к. N

🖉 Редактировать

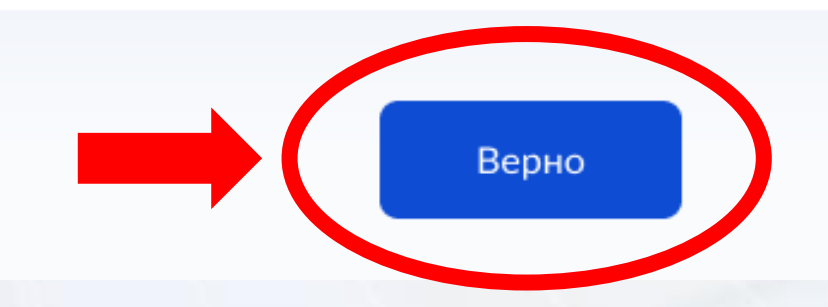

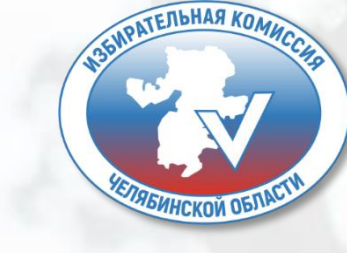

### ПОДАЧА ЗАЯВЛЕНИЯ ДЛЯ УЧАСТИЯ В ДЭГ Шаг 5.

Проверьте корректность Ваших паспортных данных и, при необходимости, отредактируйте их. Если паспортные данные корректны, нажмите на кнопку «Верно».

**Паспорт РФ** Серия и номер 1234 123456 Дата выдачи 30.06.2009 Кем выдан УВД Районного района г. Города Код подразделения 111-222

Дата рождения

15.06.1989

Избирателев Избиратель Избирателевич

Проверьте, чтобы данные в точности совпадали с паспортом

Если нет, в услуге откажут. Как редактировать данные

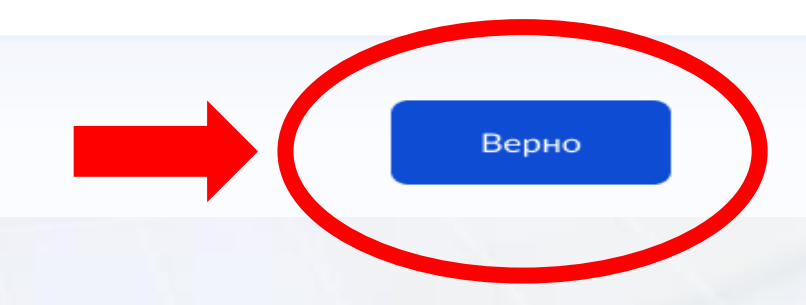

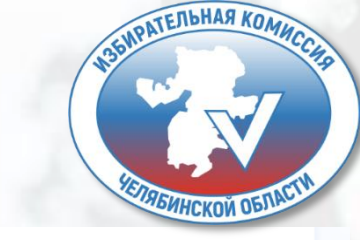

# ПОДАЧА ЗАЯВЛЕНИЯ ДЛЯ УЧАСТИЯ В ДЭГ Шаг 6.

 $\sim$ 

Проверьте корректность номера Вашего телефона и, при необходимости, отредактируйте его. Если номер телефона корректен, нажмите на кнопку «Верно».

Услуги Заявления Документы < Назад Проверьте ваш телефон Номер телефона +7 999 999-99-99 Верно

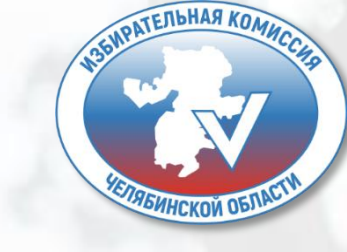

Подтвердите актуальность указанных данных проставив отметку в квадрате, а затем нажать кнопку «Получить код». Подтвердите актуальность указанных вами данных

Подтверждаю, что адрес регистрации по месту жительства актуален и соответствует указанному в моем паспорте гражданина РФ

Получить код

Отправка заявления в ЦИК России подтверждается вводом СМС-кода

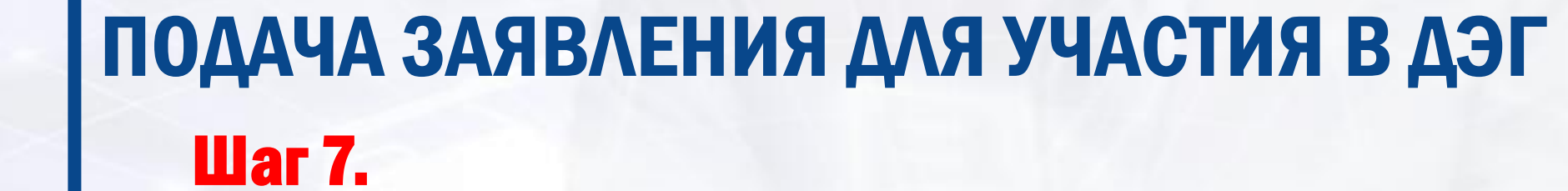

< Назад

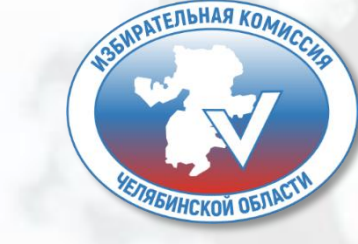

Услуги Документы Заявления

### ПОДАЧА ЗАЯВЛЕНИЯ ДЛЯ УЧАСТИЯ В ДЭГ Шаг 8.

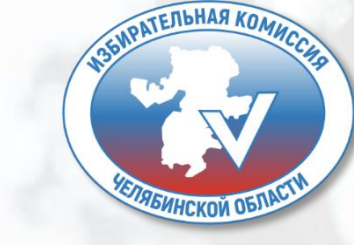

Х

#### Введите код подтверждения

Код придет в СМС на номер

+7 (222) 222-22-22

Редактировать

Для подтверждения введите СМС-код, направленный на номер мобильного телефона, указанный ранее. Получить код повторно можно через 00:59

### ПОДАЧА ЗАЯВЛЕНИЯ ДЛЯ УЧАСТИЯ В ДЭГ Шаг 9.

# Заявление успешно отправлено.

В личном кабинете будет отображаться статус его обработки.

#### Заявление успешно отправлено

#### Что дальше

Дождитесь результата обработки заявления. Статус можно отслеживать в личном кабинете

Инструкция по участию в общероссийской тренировке системы дистанционного электронного голосования будет направлена вам после успешной обработки поданного заявления

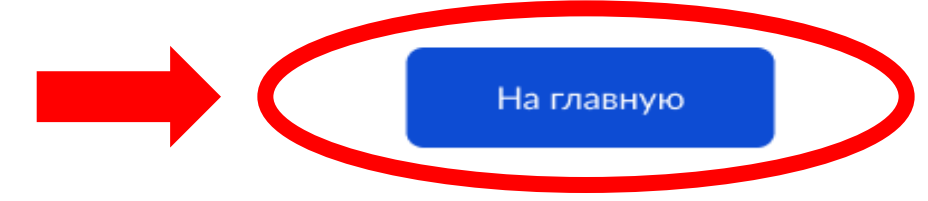

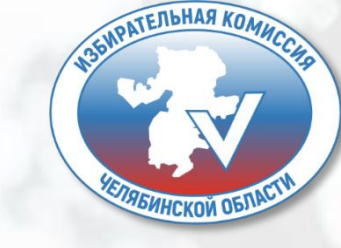

Услуги Документы Заявления П

### ПОДАЧА ЗАЯВЛЕНИЯ ДЛЯ УЧАСТИЯ В ДЭГ

После обработки Вашего заявления в ЦИК России в личный кабинет портала Госуслуг будет направлен статус и инструкции по участию в дистанционном голосовании в рамках выборной кампании.

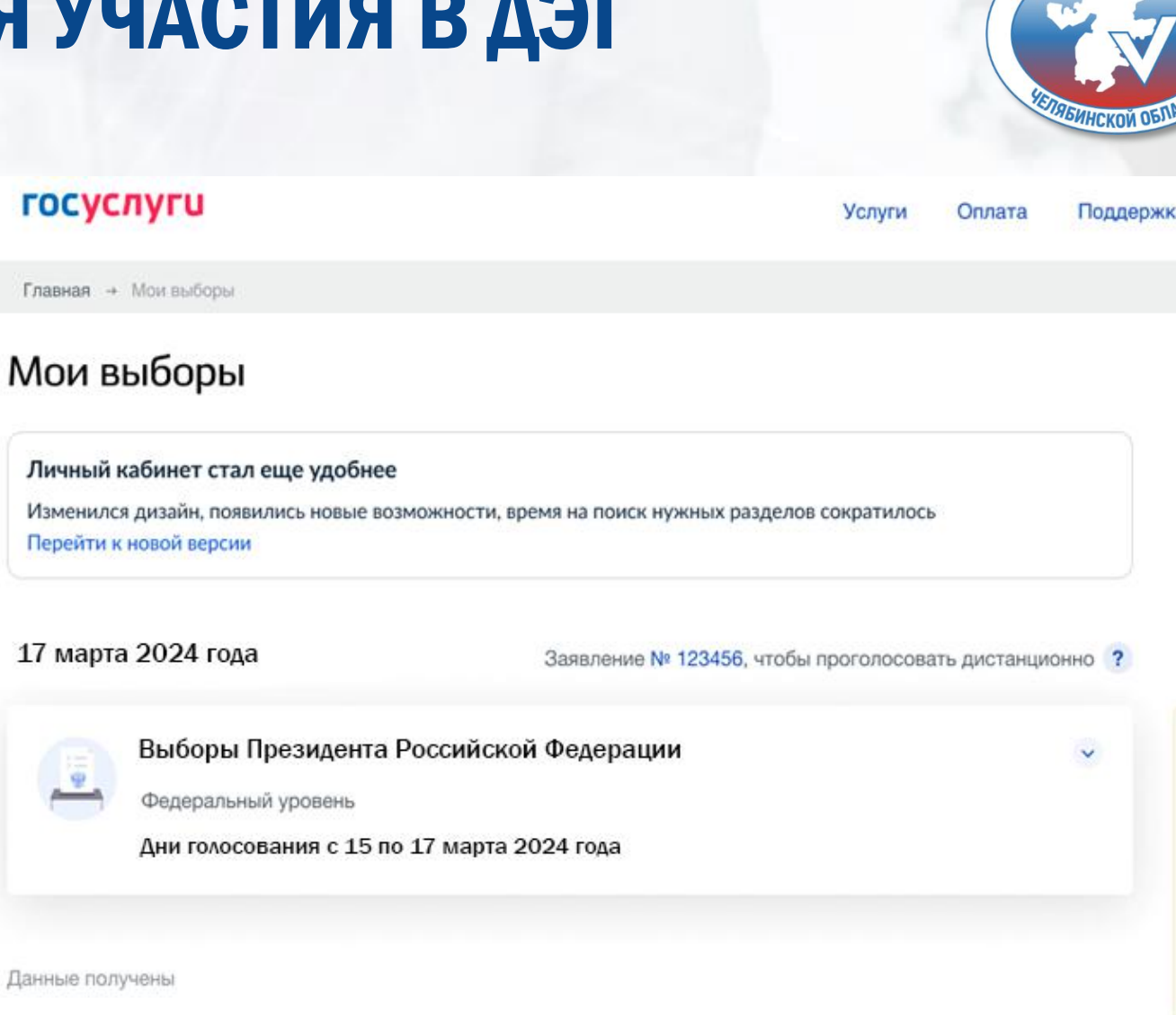

\*Если в личном кабинете указан адрес электронной почты, то уведомление о подачи заявления, а так же все изменения статуса заявления будут направлены на почту.

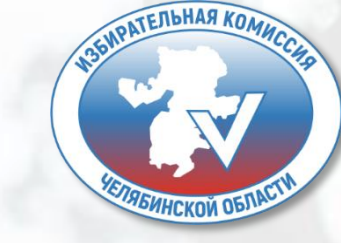

# ГОЛОСОВАНИЕ С ИСПОЛЬЗОВАНИЕМ ДЭГ

## ГОЛОСОВАНИЕ С ИСПОЛЬЗОВАНИЕМ ДЭГ Шаг 1.

Авторизуйтесь на портале ДЭГ с помощью учетной записи портала Госуслуг. На странице будет представлена избирательная кампания, после чего нажмите кнопку «Перейти к голосованию».

### **VYBORY.GOV.RU**

#### 1 бюллетень

#### Выборы Президента Российской Федерации

ВЫДАЧА БЮЛЛЕТЕНЕЙ ЗАВЕРШИТСЯ 17.03.2024 В 20:00 ПО МЕСТНОМУ ВРЕМЕНИ

1 бюллетень

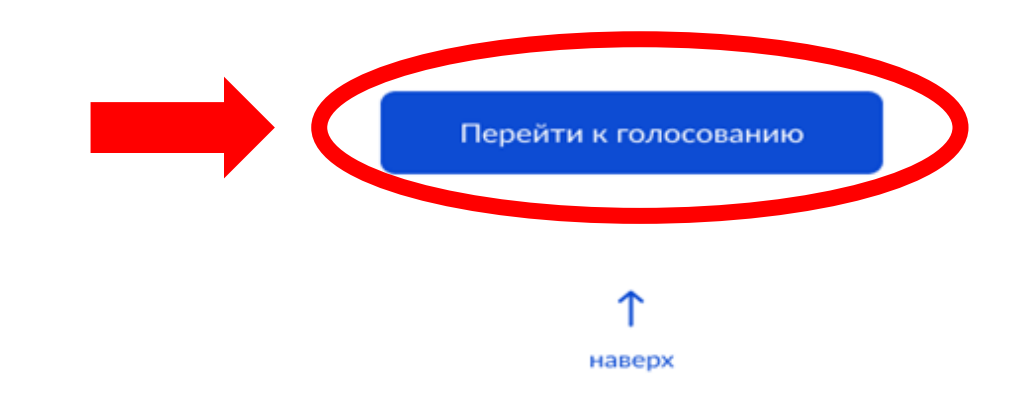

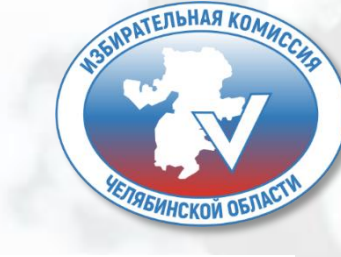

## ГОЛОСОВАНИЕ С ИСПОЛЬЗОВАНИЕМ ДЭГ Шаг 2.

# 3. Выбор

Нажмите на квадрат напротив варианта волеизъявления, в пользу которого хотите сделать выбор. После нажатия на квадрат, в нем появится отметка, а кнопка «Проголосовать» внизу бюллетеня станет активной. Нажмите на эту кнопку.

 Обратите внимание, что у каждого из доступных Вам бюллетеней свой порядок заполнения. В некоторых бюллетенях допустим выбор нескольких вариантов волеизъявления, а не одного.

#### 4. Подтверждение принятого решения

После нажатия на кнопку «Проголосовать», у Вас будет запрошено подтверждение сделанного выбора. Если Вы уверены в принятом решении - нажмете кнопку «Подтвердить». Если нет можно будет вернуться назад, чтобы изменить выбор.

Подтверждаю, что действую осознанно и не нахожусь под давлением третьих лиц.

Подтверждаю, что ознакомлен с техническими условиями дистанционного электронного голосования

Подтвердить

### Ознакомьтесь с техническими условиями ДЭГ.

Подтвердите необходимые условия.

нажмите кнопку «Подтвердить».

## 155UPATEJISHAR KOMMCCHS KETIREMHCKOM OEJIACTI

### ГОЛОСОВАНИЕ С ИСПОЛЬЗОВАНИЕМ ДЭГ Шаг 3.

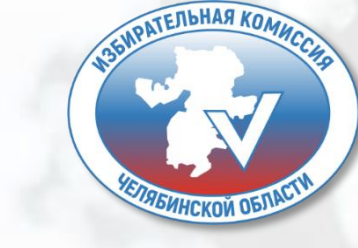

#### Введите код из СМС-сообщения

Для участия в дистанционном электронном голосовании Вам необходимо подтвердить свою личность.

Введите код подтверждения из СМС-сообщения, отправленного на номер +7(900)00\*\*\*01

> Нет доступа к этому номеру?

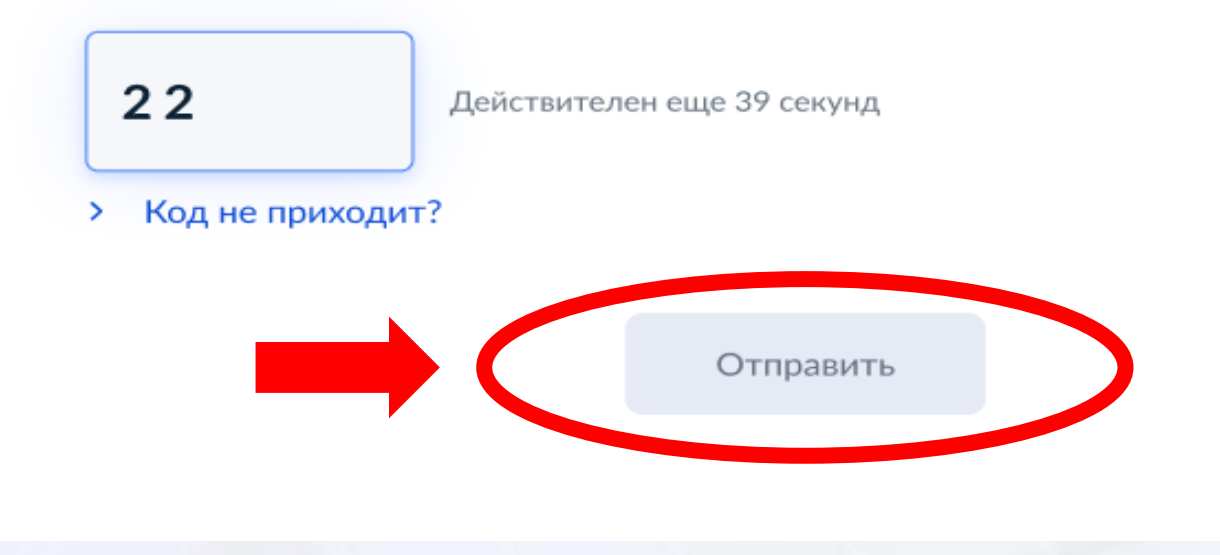

#### Введите код из СМСсообщения.

нажмите кнопку «Отправить».

### ГОЛОСОВАНИЕ С ИСПОЛЬЗОВАНИЕМ ДЭГ Шаг 4.

### 136IPATEЛЬНАЯ КОМИССИЯ КЕЛЯБИНСКОЙ ОБЛАСТИ

#### Ваша личность подтверждена

Теперь Вы можете принять участие в дистанционном электронном голосовании

На следующем шаге будет запущена процедура анонимизации для обеспечения тайны голосования:

для Вас будет создан персональный код шифрования, который позволит сохранить результаты Вашего голосования анонимными

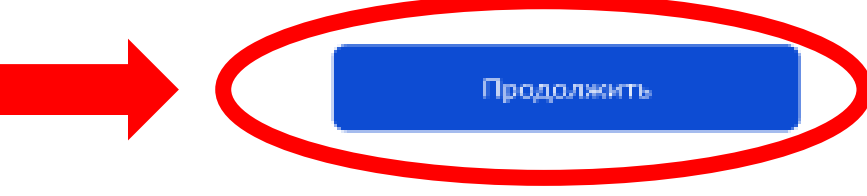

### Введите код из СМСсообщения.

нажмите кнопку «Подтвердить».

### ГОЛОСОВАНИЕ С ИСПОЛЬЗОВАНИЕМ ДЭГ Шаг 6.

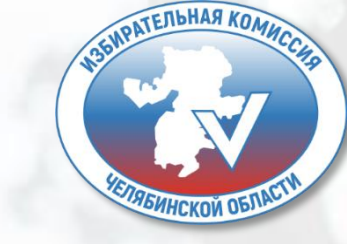

Остался 1 бюллетень

18 часов 37 минут до завершения приема голосов

#### Избирательная кампания

Пролистайте вниз и ознакомьтесь со всеми предоставленными вариантами, чтобы Вам стал доступен выбор.

### Ознакомьтесь со всеми кандидатами в бюллетене. Для этого пролистайте страницу вниз.

#### Кандидатов Кандидат Кандидатович 1

Автобиографичные сведения или иные предоставленные сведения о кандидате. Обычный текст без форматирования, если я правильно понимаю техническое задание.

Тем не менее, необходимо уточнить и выявить более точные граничения или условия использования этого текста, насколько действительно объемным он может быть.

### ГОЛОСОВАНИЕ С ИСПОЛЬЗОВАНИЕМ В ДЭГ Шаг 7.

Нажмите на квадрат напротив варианта волеизъявления, в пользу которого хотите сделать выбор. Нажмите кнопку «Проголосовать».

#### Кандидатов Кандидат Кандидатович 9

Автобиографичные сведения или иные предоставленные сведения о кандидате. Обычный текст без форматирования, если я правильно понимаю техническое задание.

Тем не менее, необходимо уточнить и выявить более точные граничения или условия использования этого текста, насколько действительно объемным он может быть.

#### Кандидатов Кандидат Кандидатович 10

Автобиографичные сведения или иные предоставленные сведения о кандидате. Обычный текст без форматирования, если я правильно понимаю техническое задание.

Тем не менее, необходимо уточнить и выявить более точные граничения или условия использования этого текста, насколько действительно объемным он может быть.

Проголосовать

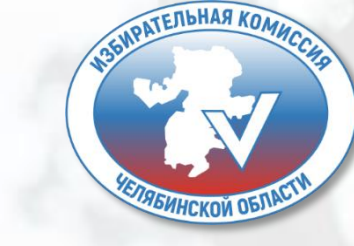

## ГОЛОСОВАНИЕ С ИСПОЛЬЗОВАНИЕМ В ДЭГ Шаг 8.

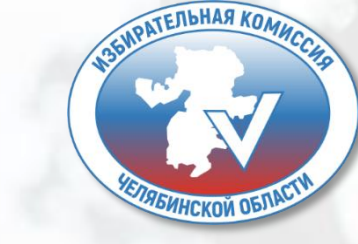

Ваш голос учтён!

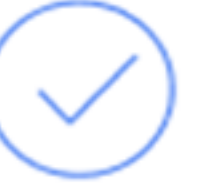

Вы приняли участие в дистанционном электронном голосовании

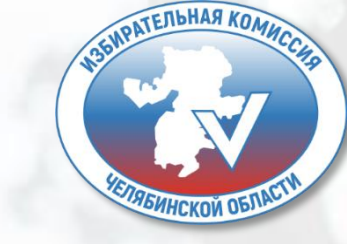

# Спасибо за внимание!

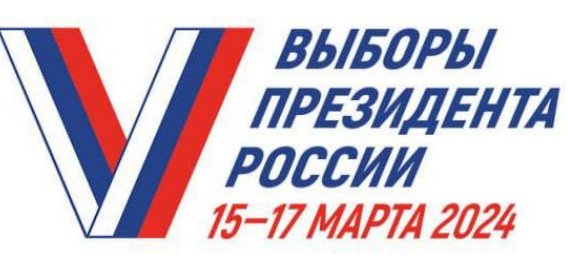

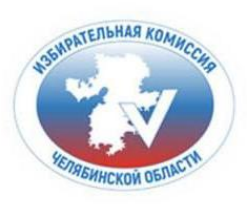

### РЕГИОНАЛЬНЫЙ Контакт-центр

по вопросам обеспечения избирательных прав граждан в период подготовки и проведения выборов Президента Российской Федерации

время работы пн-пт 9:00-18:00 по местному времени

#### избиратели и иные участники избирательного процесса могут:

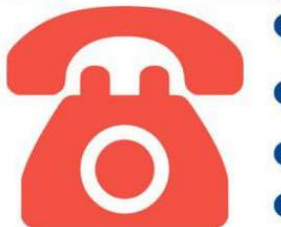

получить контактную информацию (адреса и номера телефонов) избирательных комиссий

узнать справочные данные о проводимой избирательной кампании

проконсультироваться о подаче обращения в избирательные комиссии

텾 оставить информацию для сведения

# 8-800-200-00-20

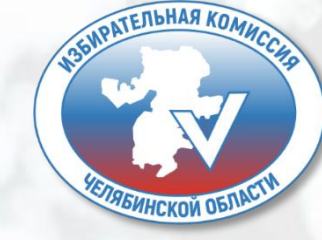